## Så gör du felanmälan på Mina sidor i din telefon

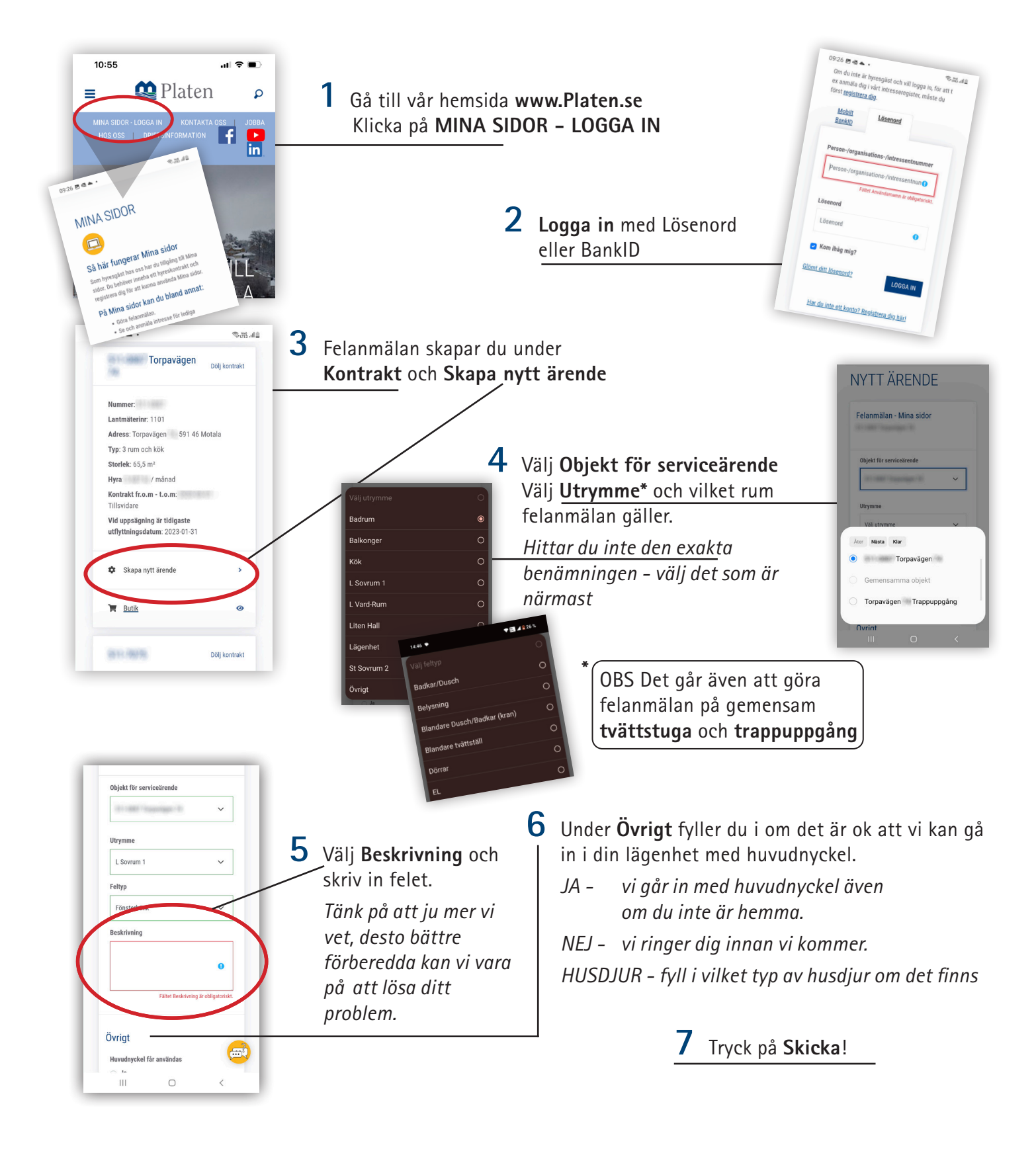

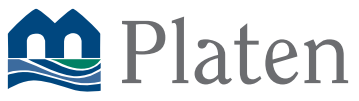